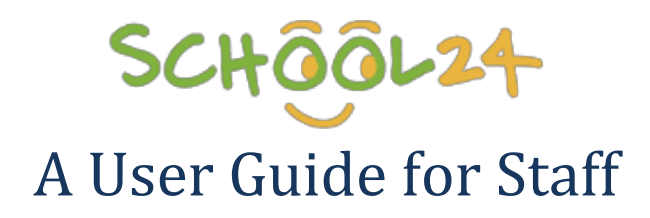

## School24 Staff Registration/Creating Account

- Start your favorite internet browser (i.e. Internet explorer, Chrome, Mozilla. Etc) on your iPad, tablet, phone or computer.
- 2. Open school24 home page: www.school24.com.au
- 3. Click/Tap on Login/Register button at the top of the page

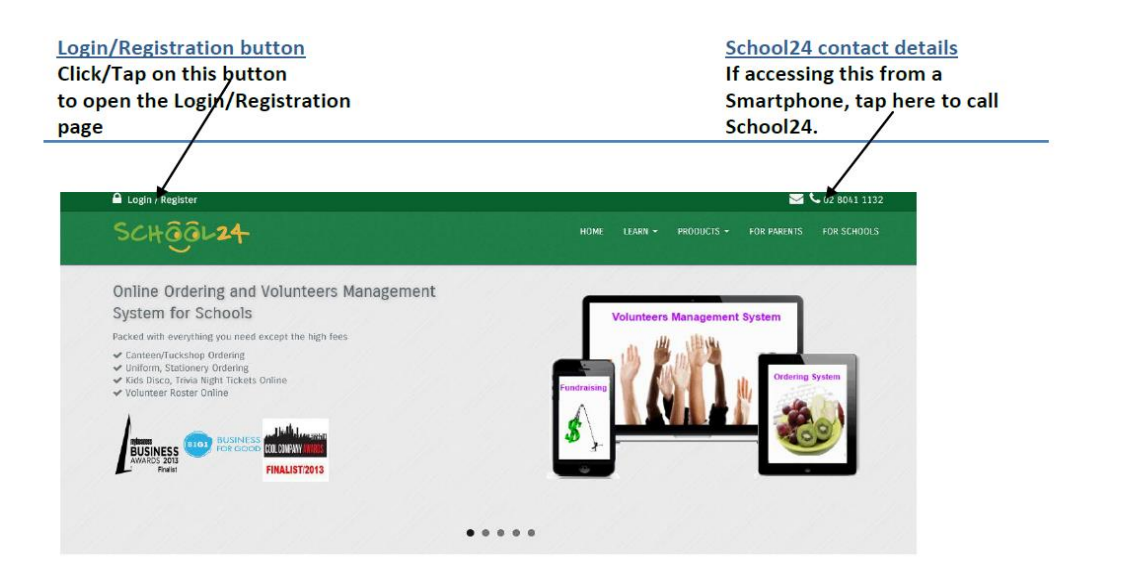

4. To create an account or register select the Create Account tab.

| Login Create Account                                              | Qet         Forgot Password                                                                                                    |             |
|-------------------------------------------------------------------|----------------------------------------------------------------------------------------------------|-------------|
| A Register Here                                                   | ? Help                                                                                                    |             |
| School Registration ID<br>Register as a :<br>Parent<br>First Name | The <b>School registration ID</b> is required.<br>Don't know your School Registration ID? Call our help<br>on 02 8041 1132.<br>Make your password as secure as you can using letters<br>numbers.<br>Your user name is the same as the email address you y | desk<br>and |
| Last Name<br>Contact Number                                       | register with.<br>Please read our terms and conditions before you sign o<br>Enjoy!                                                                                                    | ip.         |
|                                                                   | <u>Cannot login? Try this.</u>                                                                                                    |             |

w: <u>www.school24.com.au</u> ph: 02 804 111 32

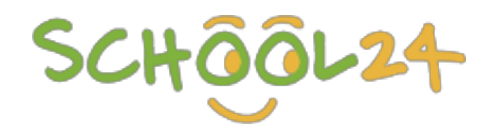

5. Enter School Registration ID

The School Registration ID is unique to your school and will be provided by the canteen staff

| A Login                                                                    | Create Account | <b>Q</b> Forgot Password | Request Support     |                                                                                                    |
|----------------------------------------------------------------------------|----------------|--------------------------|---------------------|----------------------------------------------------------------------------------------------------|
| 🛔 Register Her                                                             | re             |                          | ?                   | Help                                                                                                    |
| School Registration<br>25299963<br>Register as a :<br>Parent<br>First Name | ۱D<br>۲        |                          |                     | The <b>School registration ID</b> is required.<br>Don't know your School Registration ID? Call our help desk<br>on 02 8041 1132.<br>Make your password as secure as you can using letters and<br>numbers.<br>Your user name is the same as the email address you will<br>register with. |
| Last Name                                                                  |                |                          |                     | Please read our terms and conditions before you sign up.<br>Enjoy!                                                                                                    |
| Contact Number                                                             |                |                          |                     |                                                                                                    |
|                                                                            |                | Canne                    | ot login? Try this. |                                                                                                    |

6. Fill in the rest of the registration form (Note: Please make sure you select "Parent" for the field where it says **"Register as a"**)

| Register Here                                                                   | ? Help                                                                                                    |
|---------------------------------------------------------------------------------|----------------------------------------------------------------------------------------------------|
| School Registration ID<br>25299963<br>Register as a :<br>Parent •<br>First Name | The <b>School registration ID</b> is required.<br>Don't know your School Registration ID? Call our help<br>on 02 8041 1132.<br>Make your password as secure as you can using lette<br>numbers.<br>Your user name is the same as the email address you<br>register with. |
| Last Name                                                                       | Please read our terms and conditions before you sign<br>Enjoy!                                                                                                    |
| Contact Number                                                                  |                                                                                                    |

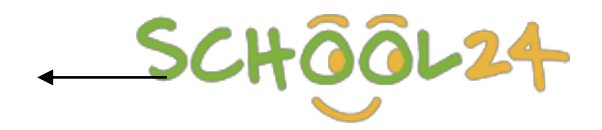

7. Accept terms and conditions and Tap/Click the "Sign up" button.

|                   |                     |                         | cnjoy. |  | Standing and and and and and and and and and and |  |  |  |
|-------------------|---------------------|-------------------------|--------|--|--------------------------------------------------|--|--|--|
| hhhhh             |                     |                         |        |  |                                                  |  |  |  |
|                   |                     |                         |        |  |                                                  |  |  |  |
| Contact Number    |                     |                         |        |  |                                                  |  |  |  |
| 11111             |                     |                         |        |  |                                                  |  |  |  |
|                   |                     |                         |        |  |                                                  |  |  |  |
| Email Address     |                     |                         |        |  |                                                  |  |  |  |
| ZXCV              |                     |                         |        |  |                                                  |  |  |  |
|                   |                     |                         |        |  |                                                  |  |  |  |
| Choose a Passwo   | rd                  |                         |        |  |                                                  |  |  |  |
|                   |                     |                         |        |  |                                                  |  |  |  |
|                   |                     |                         |        |  |                                                  |  |  |  |
|                   |                     |                         |        |  |                                                  |  |  |  |
| Yes, I accept the | terms & conditions. |                         |        |  |                                                  |  |  |  |
|                   |                     |                         |        |  |                                                  |  |  |  |
| ✓Sign up          |                     |                         |        |  |                                                  |  |  |  |
|                   |                     |                         |        |  |                                                  |  |  |  |
|                   |                     |                         |        |  |                                                  |  |  |  |
|                   |                     |                         |        |  |                                                  |  |  |  |
|                   |                     |                         |        |  |                                                  |  |  |  |
|                   |                     |                         |        |  |                                                  |  |  |  |
|                   |                     |                         |        |  |                                                  |  |  |  |
|                   |                     | Cannot login? Try this. |        |  |                                                  |  |  |  |
|                   |                     |                         |        |  |                                                  |  |  |  |

# School24 Parent/Staff Login

Now that you have successfully created an account you can login in using your Username and Password. To login follow the steps below.

- 1. Click/Tap on the login tab
- 2. Enter your Username and Password and then Tap/Click on the login button

| Login              | Le Create Account | <b>♀</b> Forgot Password | Request Support                                                                                                |                                            |  |
|--------------------|-------------------|--------------------------|----------------------------------------------------------------------------------------------------|--------------------------------------------|--|
| Login H            | ere               | 4                        | What's new                                                                                                    |                                            |  |
| Usernam<br>Passwor | ne<br>d           | Ye                       | ou now can repeat any order f<br>• Click on Orders - Canteen C<br>• Click on [Details]<br>• Click on Repeat it | ior multiple dates:<br>Orders History      |  |
| Login              |                   | T                        | ips<br>o you know that you can also<br>• Follow the steps above<br>• Click on "Save it"/"Email it",            | Save/email/print any order?<br>/"Print it" |  |
|                    |                   |                          |                                                                                                    |                                            |  |
|                    |                   | <u>Cann</u>              | ot login? Try this.                                                                                            |                                            |  |

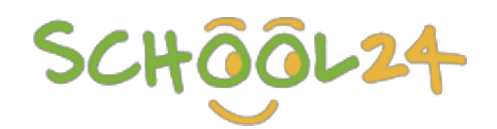

### Select a Plan

- 1. Once you login you need to select a suitable fee plan
- 2. You can always change your plan at any time by contacting our help desk.
- 3. We have the "Pay As You Go Plan" and the "Unlimited Plan"

| Setup                                                               | Ordering                                        |                                                              |  |  |  |  |
|---------------------------------------------------------------------|-------------------------------------------------|--------------------------------------------------------------|--|--|--|--|
| <ul> <li>Change Password</li> <li>Add / Remove Student</li> </ul>   | Please select one plan                          |                                                              |  |  |  |  |
|                                                                     | Pay As You Go Plan                              | Unlimited Plan                                               |  |  |  |  |
| ТИСКЅНОР                                                            | \$0.25 will be added to the total of each order | \$2.20 per family per quarter paid in advance for the year   |  |  |  |  |
| Quick Guide     Ton-Un                                              | You can order Lunch and Recess in one order     | Order as often as you like and for the whole family          |  |  |  |  |
| <ul> <li>View/Cancel Recent Orders</li> <li>View History</li> </ul> | Perfect for casual ordering                     | Ideal for parents with more than one kid and who order often |  |  |  |  |
| ROSTER                                                              | Pay As You Go                                   | Unlimited                                                    |  |  |  |  |
| View Roster                                                         |                                                 |                                                              |  |  |  |  |

### Add Yourself as a Student

Add a student. (You must add your own name as a student and select staff from the class drop down list).

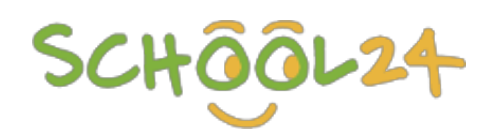

|                               | Quick Links                                          | Add a new student                          |                            |  |  |  |  |  |
|-------------------------------|------------------------------------------------------|--------------------------------------------|----------------------------|--|--|--|--|--|
| Click here to Add<br>Students | Back to Main Page     View Students     Add Students | First Name:                                |                            |  |  |  |  |  |
|                               | • Update Classes Mv Students                         | Last Name:                                 |                            |  |  |  |  |  |
|                               | 1. Jade (White Class)                                | Class:                                     | EVENTGUEST •               |  |  |  |  |  |
|                               | 2. Tigan (Yellow Class)<br>Ø Edit - 🗙 Remove         | Any allergy?<br>(For Cameen/Tuckshop Only) | Not applicable for uniform |  |  |  |  |  |
|                               |                                                      | Add Student                                |                            |  |  |  |  |  |

### **Top-up your Account**

- 1. On the left hand side navigation menu, scroll down to the Tuckshop/Canteen section
- 2. Click on Top-Up

# SCHOOL24

| School24                                                                                                    |                                                                  | HOME | ORDERS 🕶 | SETTINGS 🔻 | ACCOUNT - | HELP▼ | ADMIN |
|----------------------------------------------------------------------------------------------------|------------------------------------------------------------------|------|----------|------------|-----------|-------|-------|
| Setup                                                                                                    | Ordering                                                         |      |          |            |           |       |       |
| Change Password     Add / Remove Student CANTEEN                                                                                        | CANTEEN Open on:<br>Mon Tue Wed Thu Fri                          |      |          |            |           |       |       |
| <ul> <li>Quick Guide</li> <li>Top-Up</li> <li>Order From Favourites</li> <li>View/Cancel Recent Orders</li> <li>View History</li> </ul> | Select Student<br>Lucky<br>Click inside the box to select a date |      | Y        |            |           |       |       |
| UNIFORM                                                                                                    | Or, type a date (E.G. 29-04-2014)                                |      |          |            |           |       |       |
| Place an order     View History                                                                                                    | Start Order                                                      |      |          |            |           |       |       |
| • View Roster                                                                                                    | Order From Favourites                                            |      |          |            |           |       |       |

### 3. On the next screen, select a payment method

| School24                                                                                                    |                                      | HOME                                                                          | ORDERS 👻 | SETTINGS 👻 | ACCOUNT - | HELP▼ | ADMIN |  |
|----------------------------------------------------------------------------------------------------|--------------------------------------|-------------------------------------------------------------------------------|----------|------------|-----------|-------|-------|--|
| Account Top-up. Balar                                                                                                    | nce: \$69.90                         |                                                                               |          |            |           |       |       |  |
| <ul> <li>Credit Card Payment</li> <li>Please Note:</li> <li>It may take few minutes before the funds app</li> <li>If the submitted amount does not appear insta</li> <li>Wait few minutes then refresh your browse</li> <li>Please do not attempt to top-up again</li> </ul> | ear in your account.<br>antly:<br>er | Select your top-up amount     Select your top-up method     Online banking DD | t<br>~   |            |           |       |       |  |
| Select your top-up Amount           \$ Select your amount           Your card will be charged           Click on the "Continue" button and follow the proceedings                                                                                                    | ompts                                | Date A short comment Request Top-up                                           |          |            |           |       |       |  |

Please note: Topping up using direct debit method might take between 2-3 working days before it appears on your School24 balance because you need to send a top-up request to the school and they will then approve it.

#### **Placing Orders**

1. Select student

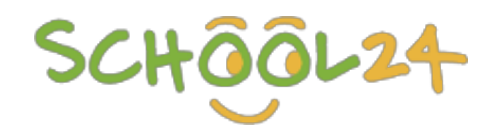

## 2. Select date

3. Click on **Start Order** button

| Canteen<br>Select Student                    |  |
|----------------------------------------------|--|
| Mary                                         |  |
| Click inside the box to select a date        |  |
| 22-07-2013                                   |  |
| Alternatively, type a data (E.G. 29-04-2013) |  |
| Start Order                                  |  |

- 4. On the next screen, select a category from the Staff Lunch Only menu.
- 5. Select quantity, size and flavor/option
- 6. Click on Add to cart button
- 7. Repeat the above steps to add as many items to the cart as you like
- 8. Click on **Checkout button**

| Categories     | Lunch | / Drinks /                              | Lucky's Basket |                     |                                 |          |  |
|----------------|-------|-----------------------------------------|----------------|---------------------|---------------------------------|----------|--|
| BEOECO         | Ö     | BOTTLED WATER                           | \$2.00         | Qty 1 🗸 add to cart | For: Tuesday, 30 September 2014 |          |  |
| RECESS         |       | Soon of pullied Australian water        |                |                     | Recess                          |          |  |
| Bakery         | *     |                                         |                |                     | 1X Bread Sticks                 | \$0.10 🗙 |  |
| Drinks         |       |                                         |                |                     | - toront                        |          |  |
| Fruit          |       |                                         |                |                     | Lunch                           |          |  |
| Snacks         | Ulule |                                         | \$1.50         | Qty 1 🗸 add to cart | 1X Vermicilli salad             | \$4.00 🗙 |  |
| LUNCH          | -     |                                         |                |                     | 1X Flavoured Milk               | \$1.50 🗙 |  |
| Bakery         |       | CHOCOLATE                               |                |                     | STRAWBERRY                      |          |  |
| Condiment      |       | STRAWBERRY ()                           |                |                     |                                 |          |  |
| Drinks         |       |                                         |                |                     | Total Basket: \$5.60            |          |  |
| Fruit          | 周     | PLAIN MILK                              | \$1.00         | Qty 1 🖌 add to cart | Empty cart                      | Checkout |  |
| Healthy Salads |       | 300ml carton of fresh full cream milk   |                |                     |                                 |          |  |
| Ice Blocks     | *     | Choose Your Option     Gluten free Wrap |                |                     |                                 |          |  |

- 9. Submit order
- 10. Once you submit your order, you can save it as a favourite, email it, print it and repeat it.

|                                                                                            |                                          | S                                                         | CHQ                     | ÖL24                                                                          |          |                          |            |
|--------------------------------------------------------------------------------------------|------------------------------------------|-----------------------------------------------------------|-------------------------|-------------------------------------------------------------------------------|----------|--------------------------|------------|
| This order was made on Wednesd                                                             | ay, 24 September 2014 to be delivered on | Thursday, 25 September 201                                | 14                      |                                                                               |          |                          |            |
|                                                                                            |                                          |                                                           |                         |                                                                               |          |                          |            |
| Image                                                                                      | Product Name                             |                                                           | Options                 |                                                                               | Quantity |                          | Order Type |
|                                                                                            | Hot Dog                                  |                                                           | PUPPY DOG (1/2 Hot Dog) | 1                                                                             |          | Lunch                    |            |
| 8                                                                                          | Lemonade 200ml                           |                                                           |                         |                                                                               | 1        |                          | Recess     |
|                                                                                            |                                          |                                                           |                         |                                                                               | TOTAL    |                          |            |
|                                                                                            |                                          |                                                           |                         |                                                                               |          |                          |            |
| SAVE IT                                                                                    | SAVE IT EMAIL IT                         |                                                           |                         | PRINTIT                                                                       |          | REPEATIT                 |            |
| Recess_Lunch_Leslie Select a suitable name for this favourite. Enter an email address to e |                                          | email it to Click on the button below to print this order |                         | Would you like to repeat this order for different days ?<br>Repeat This Order |          | der for different days ? |            |

| · |                                            |            |  |             |  |
|---|--------------------------------------------|------------|--|-------------|--|
|   | © School24 2012 Terms & Conditions   Prive | acy Policy |  | Back to top |  |

Î

# View/Cancel an Order

- 1. On the left hand side navigation menu, scroll down to the CANTEEN section
- 2. Click on View/Cancel Recent Orders

| Add / Remove Student                                                 | CANTEEN Open on:                      |
|----------------------------------------------------------------------|---------------------------------------|
| CANTEEN                                                              | Mon Tue Wed Thu Fri                   |
| • Quick Guide<br>• Top-Up                                            | Select Student Lucky                  |
| Order From Favourites     View/Cancel Recent Orders     View History | Click inside the box to select a date |
| UNIFORM                                                              | Or, type a date (E.G. 29-04-2014)     |
| <ul><li>Place an order</li><li>View History</li></ul>                | Start Order                           |
| ROSTER                                                               | OR                                    |
| View Roster                                                          | Order From Favourites                 |

3. On the next screen you can cancel your order by clicking Cancel.
w: <u>www.school24.com.au</u>
ph: 02 804 111 32

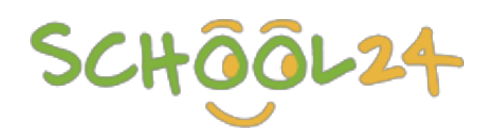

#### Open Orders

| Student | For date     | Status | Action   |
|---------|--------------|--------|----------|
| Lucky   | 30/09/2014 Q | OPEN   | Cancel 🚽 |
| Lucky   | 25/09/2014 Q | CLOSED |          |
| Lucky   | 25/09/2014 Q | CLOSED |          |

#### ♀ Help&Tips

Open orders are the orders that you have recently placed. Some or all of these orders haven't been processed yet. The order delivery date is shown in the For Date column. To view the content of any order, click on the magnifier icon. To cancel any of these orders click on Cancel.